## HOW TO ORDER **SPECIAL/SERVICE ITEMS** IN LAWSON WEB RQC

**1-Enter Requesting Location (if not defaulted)** 

## 2-Enter From Location – RECV or CG

**3-Click on Special/Service** 

| RQC                                                               |                         |                |         |               |                                                                                     |                                    |                     |             |         |
|-------------------------------------------------------------------|-------------------------|----------------|---------|---------------|-------------------------------------------------------------------------------------|------------------------------------|---------------------|-------------|---------|
| Home Profile                                                      | Inquire                 | Search Catalog | Speci   | ial / Service |                                                                                     |                                    |                     |             |         |
| Basic Detail Profile                                              | Accounting              | User Fields    | Commen  | nts           |                                                                                     |                                    |                     |             |         |
| Requester                                                         | pileskit                | Tracy          | Pileski |               |                                                                                     |                                    |                     |             |         |
| Requisition<br>Creation Date                                      |                         |                |         | RQC           |                                                                                     |                                    |                     |             |         |
| Requisition Status                                                |                         |                |         | Hom           | ie Profile                                                                          | Inquire                            | Search Catalog      | Special / S | Service |
| Reference Number<br>Requisition Description<br>Requesting Company | 9000 University Ospital |                |         | Basic<br>F    | Detail Profile<br>rom Company<br>From Location                                      | Accounting<br>9000 TQ<br>RECV () T | University Hospital |             |         |
| Requesting Location                                               |                         |                |         | Cost I<br>P   | Cost Default Vendor Image: Cost Default Vendor   Purchase From Image: Currency Code |                                    |                     |             |         |
|                                                                   |                         |                |         |               | Buyer                                                                               |                                    | م                   |             |         |

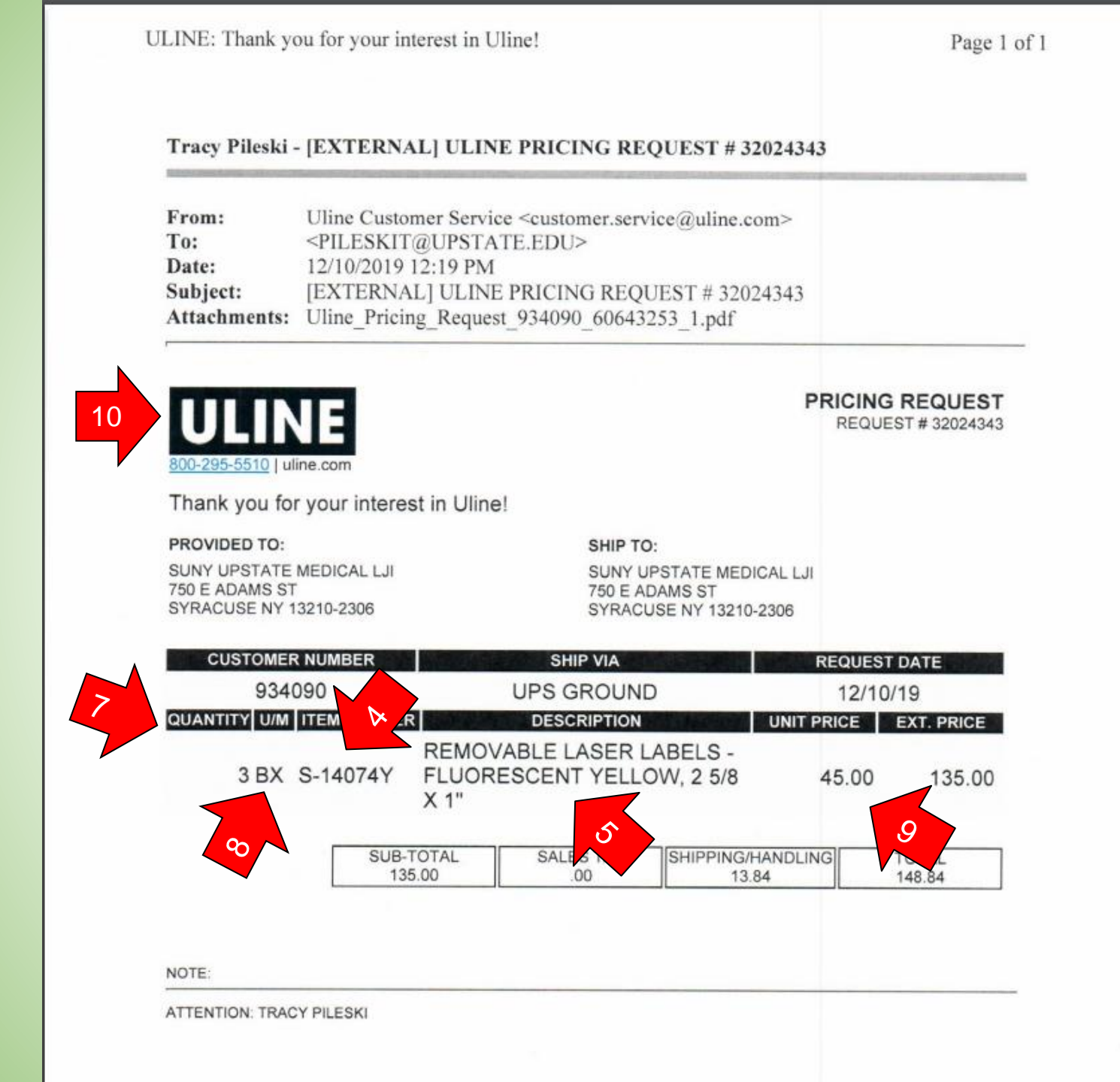

Enter the following quote information Into the requisition by following the corresponding numbers 4-Enter Manufacturer or vendor item number in **Item** 

5-Enter **Description** (the more detail the better)

6-Item Type = Special or Service (Special is an item to be received a Service is not received)

7-Quantity

8-Unit of Measure (UOM)

9-Cost (If unknown enter \$1.00)

**10-Cost Default Vendor** = Search for vendor by clicking on the magnifying glass and follow the steps on the next slide.(If unknown enter 99)

| Special / Service      |                                                        |
|------------------------|--------------------------------------------------------|
| Item                   | S-14074Y 4                                             |
| Description            | REMOVABLE LASER LABELS -<br>FLORESCENT YELLOW, 2 5/8X1 |
| Item Type              | Special                                                |
| Quantity               | 3 7                                                    |
|                        | BX Eq.                                                 |
| Cost                   | 45.00 9                                                |
| 10 Cost Default Vendor | 363684738 ULINE INC.                                   |
| Purchase From          |                                                        |
| Currency Code          |                                                        |
| Distribution Company   | 9000                                                   |
| Accounting Unit        | 34133399                                               |
| Account                | 653001 Eq.                                             |
| Sub Account            | Ē                                                      |
| Activity               |                                                        |
| Account Category       |                                                        |
| Asset Code             | ĒQ                                                     |
| Asset Template         |                                                        |
| Major Purchase Class   |                                                        |
| Minor Purchase Class   |                                                        |
|                        |                                                        |

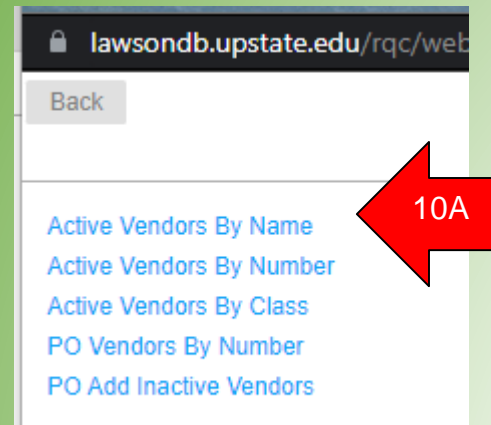

| A Jawsondh unstate odu /rac/wohannis/html/drill.html                                  |           |
|---------------------------------------------------------------------------------------|-----------|
| awsonub.upstate.edu/rqc/webappjs/num/unit.num                                         |           |
| Back 0123456789ABCDEFGHIJKLMNOPQRSTUVWXYZ Previous Next                               | Find Next |
| Search Field Name Method Equals (fastest) Value ULINE 10b                             | Search    |
| Active Vendors By Name                                                                |           |
| Name     Number     GLN Number     City     St/Prov     Postal Code     Has Locations |           |
|                                                                                       |           |
| ULINE INC. 363684738 WAUKEGAN IL 60085                                                | $\geq$    |
| <sup>7</sup> 0c                                                                       |           |

|                                                                                                    | Special / Service                                                                             |                                                                    |
|----------------------------------------------------------------------------------------------------|-----------------------------------------------------------------------------------------------|--------------------------------------------------------------------|
| <b>11-</b> Account-** <b>Not the cost</b><br><b>center</b> ** 643200 for medical<br>supplies, 653001 for non-medical<br>supplies (unless otherwise<br>Defaulted) | Item<br>Description                                                                           | S-14074Y<br>REMOVABLE LASER LABELS -<br>FLORESCENT YELLOW, 2 5/8X1 |
| 12-Click Add                                                                                                    |                                                                                               |                                                                    |
| Repeat steps for each<br>special/service on requisition                                                                                                    | Item Type<br>Quantity<br>UOM<br>Cost<br>Cost Default Vendor<br>Purchase From<br>Currency Code | Special   3   BX iq   45.00   363684738 iq   ULINE INC.   iq       |
|                                                                                                    | Distribution Company<br>Accounting Unit<br>Account<br>Sub Account<br>Activity                 | 9000 Ξ     34133399     653001   Ξ     Ξ     Ξ     Ξ               |
|                                                                                                    | Asset Code<br>Asset Template<br>Major Purchase Class<br>Minor Purchase Class                  |                                                                    |

**13 & 14 – Click on the Profile tab to get back to the Basic tab** 

**15 – The Upload Image link will take you to the Application to upload the quote** 

| Home Profile            | Inquire                           | Search Catalog               | Special / | Service | Template            | Express Order |  |
|-------------------------|-----------------------------------|------------------------------|-----------|---------|---------------------|---------------|--|
| Basic Detail Profil     | e Accounting                      | User Fields                  | Comments  |         |                     |               |  |
| Request                 | er pileskit                       | pileskit Tracy Pileski       |           |         | 15                  | •             |  |
| Requisition             | n 1336982                         |                              |           |         |                     |               |  |
| Creation Da             | te 09/27/2022                     |                              |           |         | <u>upioad image</u> |               |  |
| Requisition Stat        | us Unreleased                     |                              |           |         |                     |               |  |
| Reference Numb          | er 🦳                              |                              |           |         |                     |               |  |
| Requisition Description | n                                 |                              |           |         |                     |               |  |
| Requesting Compa        | ny 9000 Unive                     | 9000 University Hospital USD |           |         |                     |               |  |
| Requesting Location     | MM003 a MATER.MANAGEMT 2ND FL SLC |                              |           |         |                     |               |  |
| Location Ru             | le                                | Ē                            |           |         |                     |               |  |
| Requested Delivery Da   | te                                | mm/dd/yyyy                   |           |         |                     |               |  |
| Prior                   | ty                                |                              | •         |         |                     |               |  |
| Deliver                 | Го                                |                              |           |         |                     |               |  |

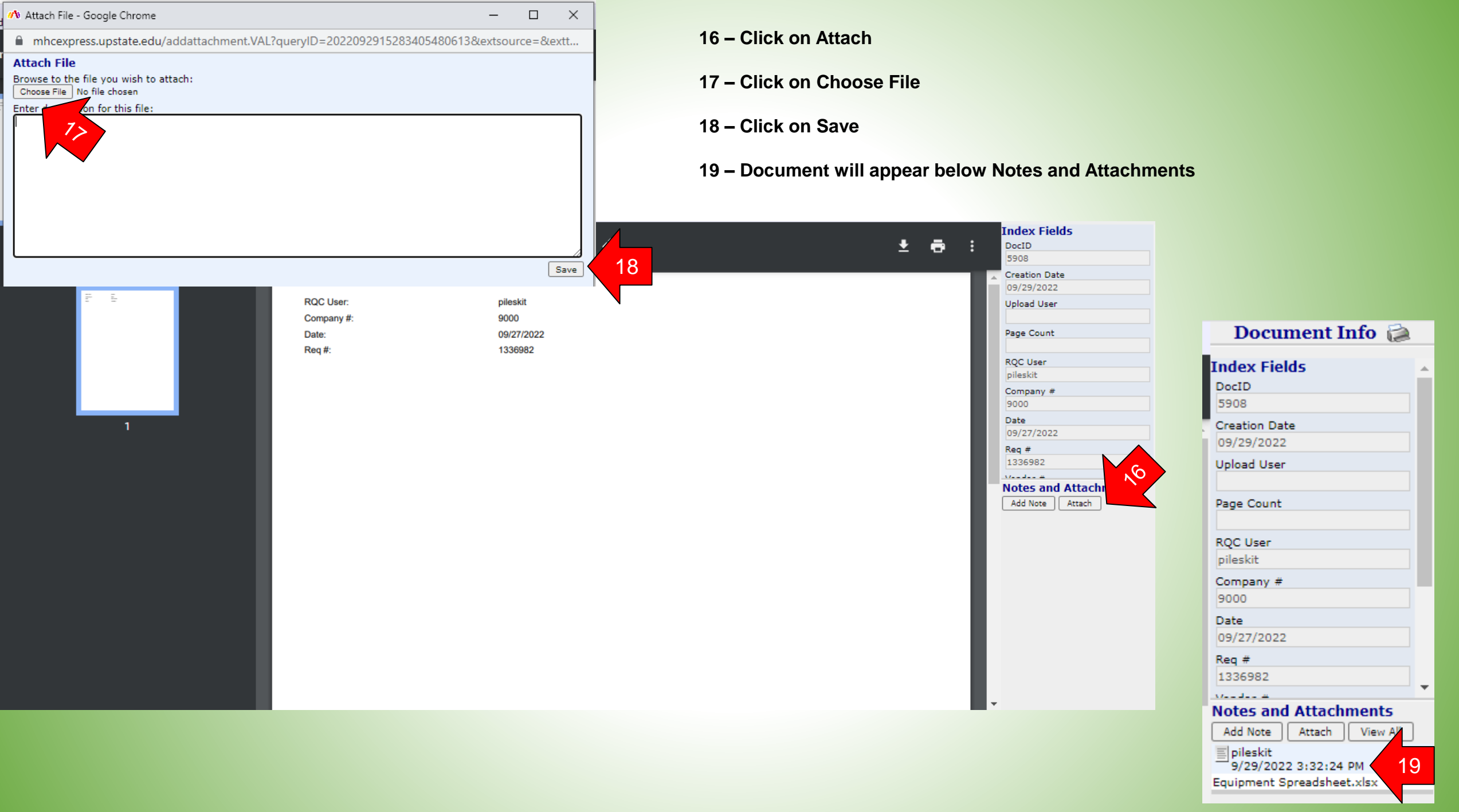

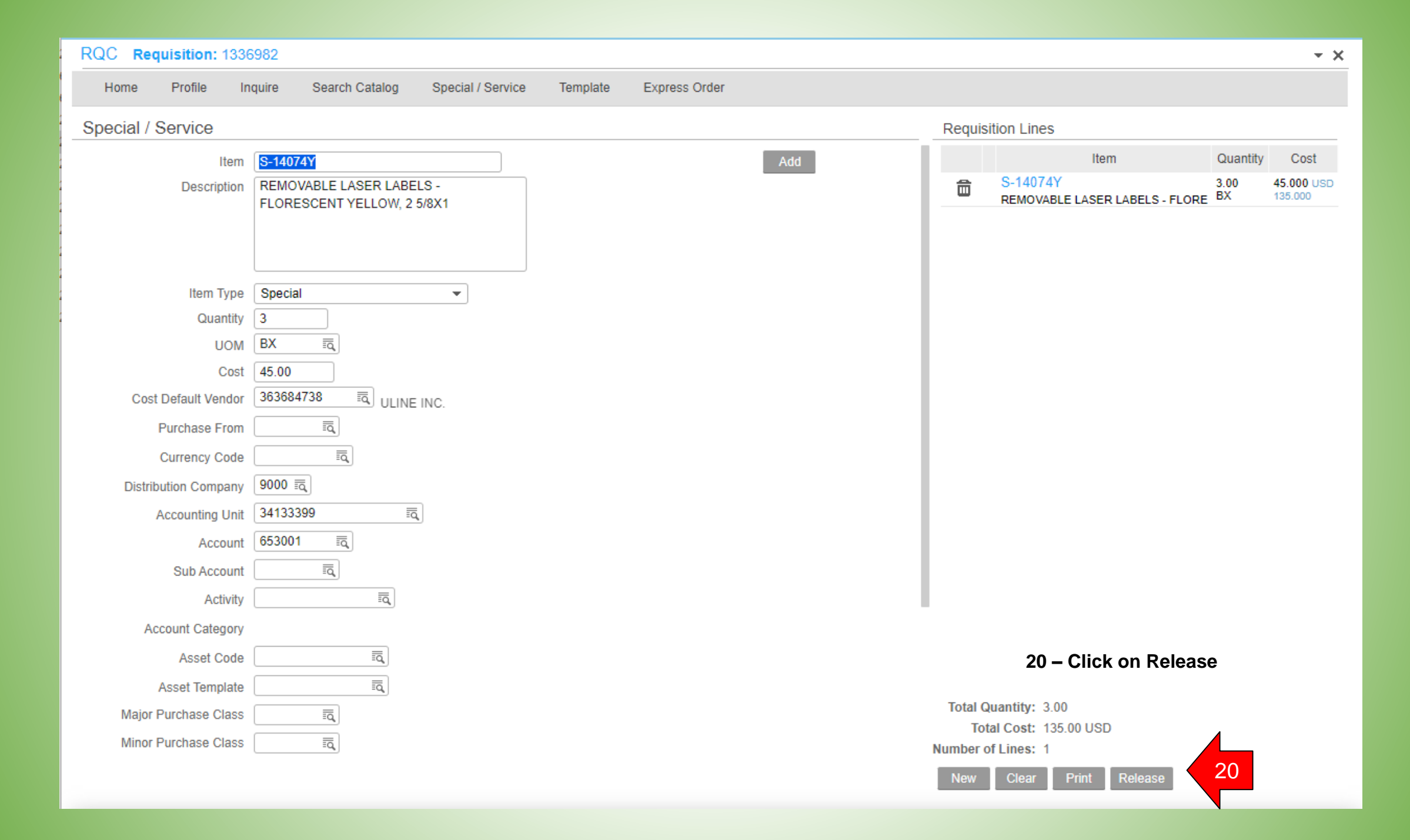

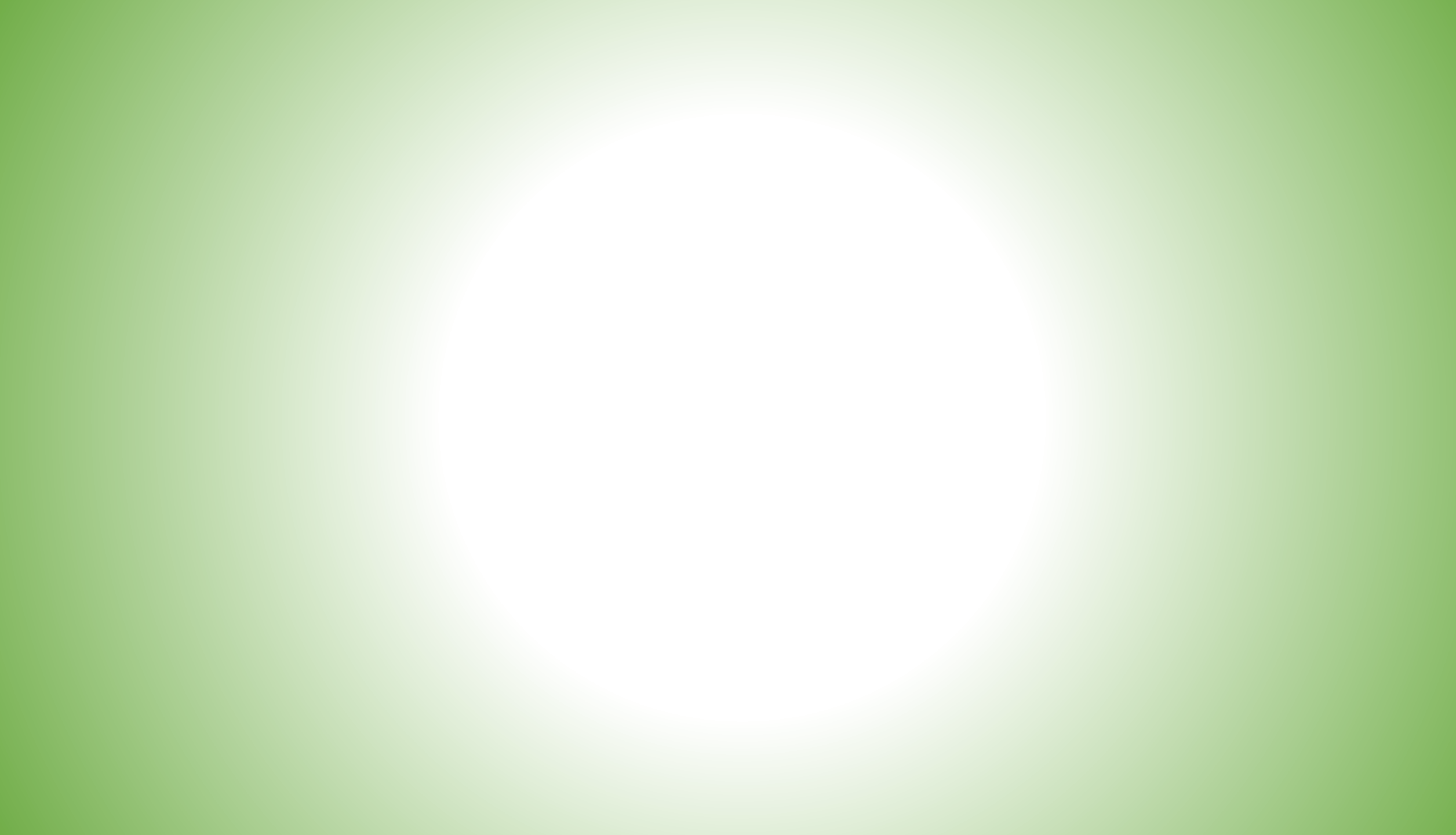